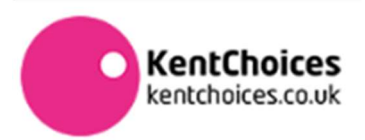

## HOW TO PREFERENCE YOUR OFFERS (YOUNG PEOPLE)

KentChoices is an online platform managed by The Education People on behalf of Kent County Council, which allows young people to search, apply and receive offers of sixth form and college places at Kent schools and colleges.

Young people each year are asked to set their offers/applications in order of preference (i.e. 1<sup>st</sup>, 2<sup>nd</sup>, 3<sup>rd</sup> choices and so on). Young people don't need to have three, but they should at least have a backup plan.

To set your preferencing, it is easy to do, by following the steps below.

### Step 1 – Sign into <u>KentChoices</u>

## Step 2 – Go to My Applications

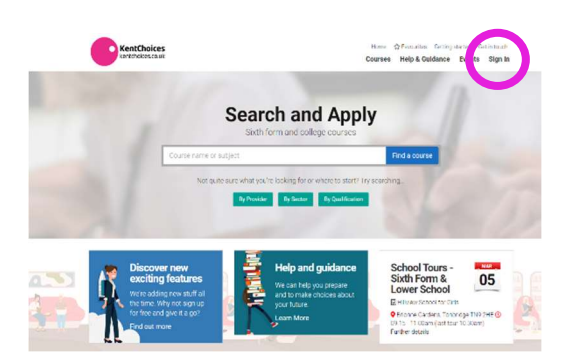

# Step 3 – Accept or Reject

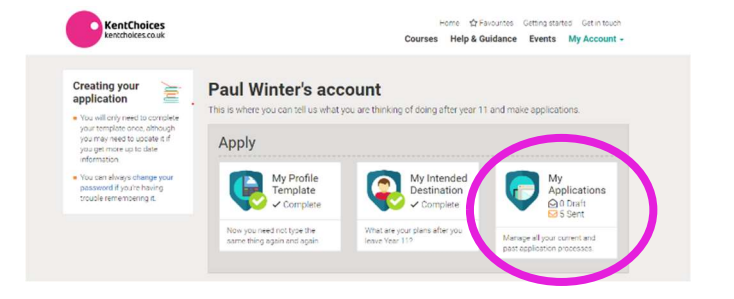

## Step 4 – Put offers in Order

| ,                                                                                  | Conditional Offer<br>An offer has been made by your provider, click the 'Your Offer' button to find out more. |                   | KentChoices                                                                               | torre ⊈Coourse Ge<br>Courses Help&Guidance £                                                            |
|------------------------------------------------------------------------------------|----------------------------------------------------------------------------------------------------|-------------------|-------------------------------------------------------------------------------------------|----------------------------------------------------------------------------------------------------|
| r.                                                                                 | N/A 🖉 🕃 Demo Provider                                                                                         | PI Your Offer     | Back to My Account My A                                                                   | pplications                                                                                             |
| Conditional Offer                                                                  |                                                                                                    | Di PDF Your Offer | Managing your 🚖                                                                           | in dispitys any pending applications as well as displaying the current state<br>Start a new application |
| This is your offer for Demo Provider.                                              |                                                                                                    |                   | Chook back hore often as this<br>section displays any pending<br>applications are well as | B Re-order your proferences                                                                             |
| Congratulations you have been offered a place at our school subject to you getting |                                                                                                    |                   | for the application. Condition                                                            | mal Offer<br>na base inside by your provider stick the Your Offer butter to find out more               |
| GOSE gia                                                                           | de 4 of above in both matris and English.                                                                     |                   | (shown does an enviced that you are<br>green con devices that you are                     | i Demo Provider                                                                                         |
|                                                                                    | ACCEPT REJECT CANCEL                                                                                          | [] PDF            | charaerdy as a comprovident with the provider.                                            | wal Requested                                                                                           |
|                                                                                    | 3 📼 🔿 Domo Brouidor                                                                                           | Disor             | 1                                                                                         | C Demo Provider                                                                                         |
|                                                                                    |                                                                                                    |                   | 1 4                                                                                       | i Demo Provider                                                                                         |
|                                                                                    |                                                                                                    |                   |                                                                                           | C Dana Decider                                                                                          |

Step 5 – Use the arrows to make your 1<sup>st</sup>, 2<sup>nd</sup>, 3<sup>rd</sup> choice etc, click Save and Update to finish

| Each to My Applications                                                      | Re-order Preferences<br>Mate are pussible pay anderes moduly to pus dati rets of worker pay ear to dark take<br>of and other antendo software appointed to prevent |        |  |  |
|------------------------------------------------------------------------------|----------------------------------------------------------------------------------------------------|--------|--|--|
| order my E                                                                   |                                                                                                    |        |  |  |
| A REPORT OF A PARTY                                                          | 1 Dens Horder (Hill dans Regenus)                                                                                                    | - 86   |  |  |
| PERMIT POLYDIA DE M<br>P                                                     | 1 Gene Provider (Hick dawar Regional)                                                                                                    | ter El |  |  |
| <ul> <li>The stress of the "particular<br/>for an experimentation</li> </ul> | 1 Dame Hander (27th Accessed)                                                                                                    | ter Di |  |  |
| CALLER OF THE REPORT                                                         | 4 Bene Pander (Arbitsus Imparted)                                                                                                    | 247    |  |  |

#### \*\* TOP TIP \*\*

If you know your username but have forgotten your password use the 'Forgotten your password' option on the KentChoices website.

If you have forgotten your username contact your school in the first instance. If you're unable to do this, you can book a time to be issued with your log in details by clicking <u>here</u>. Or you can request your log in details to be issued <u>here</u>.